## ISTRUZIONI PER AGGIORNARE RefWare ALLA VERSIONE 1.10 SE SI È GIÀ IN POSSESSO DELLA VERSIONE 1.9

Se possedete ed avete già installato la versione 1.9 di RefWare, l'aggiornamento alla versione 1.10 è ancora più semplice.

È sufficiente scaricare il file compresso presente a questo link:

https://www.uisp.it/monzabrianza2/aree/calcio/files/RefWare/RefWare64-1.10.zip

Dopo aver scaricato il file, esso va aperto, facendovi sopra un doppio clic (dovete posizionarvi nella cartella dove avete operato lo scaricamento, in molti casi è la cartella **Download**). A questo punto ne vedrete il contenuto, un solo elemento denominato **RefWare64.accdb**:

| Nome              | Тіро                      | Dimensione compr | Protetto d | Dimensione | Proporzione | Ultima modifica  |
|-------------------|---------------------------|------------------|------------|------------|-------------|------------------|
| ▶ RefWare64.accdb | Microsoft Access Database | 1.973 KB         | No         | 7.916 KB   | 76%         | 08.10.2024 19:36 |
|                   |                           |                  |            |            |             |                  |

Fate clic con il tasto destro del mouse sul quell'unico elemento e scegliete Copia (oppure Copia in).

Poi andate nella vostra cartella di lavoro di RefWare (in genere è nel percorso **C:\RefWare**). Incollate in questa cartella quanto avete appena copiato. Un messaggio vi avviserà che un file con lo stesso nome è già presente (quello relativo alla versione precedente), chiedendovi se volete sovrascriverlo. Rispondete cliccando sul pulsante **Si**:

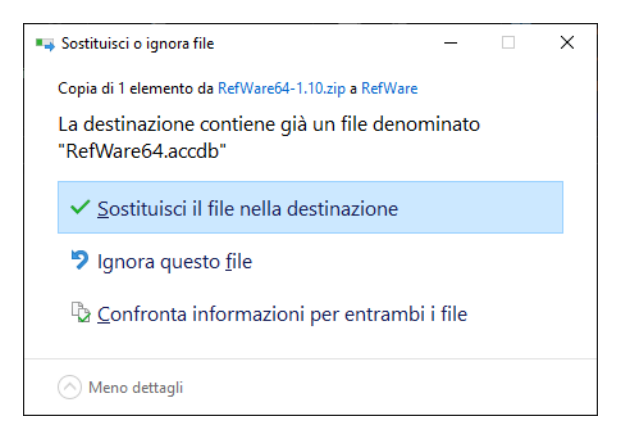

A questo punto l'aggiornamento è completato. Alla prima esecuzione verrà chiesta la riconnessione ai dati, che va confermata, cliccando sul pulsante **SI**:

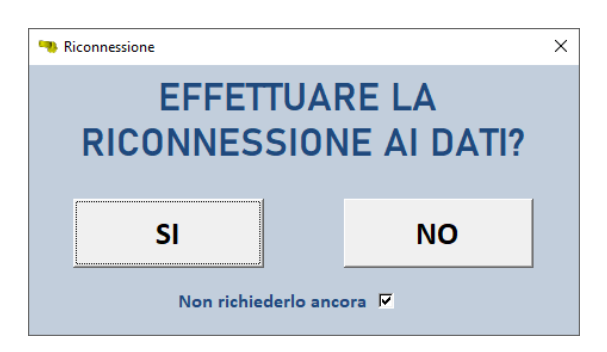

Tutti i referti già presenti verranno mantenuti e così anche l'archivio giocatori presente.